# Sisukord

| ΖΜΙΛΝΛ ΛΚΤΥΜΌΜ ΤΡΜΛΙΥCΗ                                                 | R    |
|-------------------------------------------------------------------------|------|
|                                                                         | J    |
| 1. Przyciski dokumentu                                                  | 4    |
| 1.1. Przyciski nagłówku                                                 | 4    |
| 1.2. Przyciski wierszy                                                  | 5    |
| 2. Pola dokumentu                                                       | 5    |
| 2.1. Pola nagłówka                                                      | 5    |
| 2.2. Pola wierszy                                                       | 5    |
| 2.2.1. Pola informacyjne nieedytowalne                                  | 6    |
| 2.2.2. Pola edytowalne - dla wszystkich użytkowników                    | 6    |
| 2.2.3. Pola edytowalne - z potwierdzeniem uprawnień do środków trwałych | 6    |
| 3. Dodanie nowej wartości                                               | 7    |
| 4. Działanie                                                            | 8    |
| 5. Przykłady                                                            | 8    |
| 5.1. Zmieniono użytkownika odpowiedzialnego i lokalizację               | 8    |
| 5.2. Zmieniono % amortyzacji i proporcję                                | 9    |
| Kroki dotyczące dokumentu zmiany środków trwałych:                      | 9    |
| Zmiany można zaobserwować na karcie środków trwałych:                   | . 10 |
| 5.3. Obiekt i dział przypisuje się z karty pracownika                   | 11   |
| 5.3.1. Powiązanie aktywów i pracowników = użytkownik                    | 11   |
| 5.3.2. Powiązanie aktywów i pracowników = menedżer                      | 12   |
| 5.3.3. Powiązanie aktywów i pracowników = brak relacji                  | 12   |

CIII Ta strona nie jest jeszcze kompletnie przetłumaczona. Pomoc mile

widziana.

(po skompletowaniu usuń ten komentarz)

# ZMIANA AKTYWÓW TRWAŁYCH

Rejestrznajduje się Finanse i księgowość > Dokumenty > Zmiana aktywów - środki trwałe

Dokumentu nie można korygować z potwierdzenia!

Karta Środków Trwałych i dokument Zmiana aktywów - środki trwałe nie mogą być używane w tym samym czasie, dane nie są przenoszone prawidłowo, a Directo nie koryguje błędów spowodowanych nieprawidłowym użyciem.

Dokument służący do zmiany informacji w polach dotyczących środków trwałych.

- Dokument Zmiana aktywów środki trwałe tworzy się w celu zmiany danych (obiektów, projektów, działu, użytkownika, użytkownika odpowiedzialnego, klienta itp.) na karcie środków trwałych.
- W dokumencie **Zmiana aktywów środka trwałego** musi zostać wpisany co najmniej jeden składnik aktywów.
- W nagłówku Uzupełnianie dokumentu można wybrać użytkownika, użytkownika odpowiedzialnego, dział, obiekty, projekty, klienta, lokalizację(adres) (ID lokalizacji), pola lokalizacji (mieszkanie, nr domu, ulica, miasto).
- W ustawieniach można wybrać więcej pól adresu niż tylko lokalizację (ID adresu).
- Kolumny, których **wartości** mają zostać zmienione, muszą zostać najpierw aktywowane poprzez zaznaczenie pola **Edytuj w tym polu/kolumnie**.
- Edytuj pola można zmieniać tylko pola oznaczone jako aktywne.
- Zmianę środka trwałego można również zainicjować z karty środka trwałego i wyposażenia za pomocą przycisku **Edytuj**.
- Można dodawać, usuwać i zmieniać kolejność pól wierszy.
- Kolumny wierszy są domyślnie zablokowane. Można odblokować kolumny za pomocą klucza obok nazwy kolumny.
- Do każdego pola, które można zmienić, można dodać pole z poprzednią (bieżącą) zawartością (na przykład "Użytkownik" - "Użytkownik P"). Nazwy z literą <u>P</u> oznaczają wartość bieżącą.
- Zmiana środka trwałego zostanie przeprowadzona, jeżeli zostanie podana nowa wartość.
- Zmiana środka trwałego została potwierdzona . Została utworzona transakcja INV\_MUUTUS.
- Nowe dane są zapisywane w wierszach i tabelach użytkowników (istniejący użytkownicy i użytkownicy odpowiedzialni są usuwani). Dane w powiązanych rejestrach są zmieniane (na przykład na karcie personalnej w Środki Trwałe) itd.

| 🗓 Nowy • 🗇 Zapisz 💼 Kopiuj • ✔ Potwierdź 🛞 Odrzuć 🌐 Usuń 🖉 Załączniki 🖾 E-mail • 🖯 Drukuj •                                                                                                    | template_pl 🎤 🔳 -              |
|----------------------------------------------------------------------------------------------------|--------------------------------|
| Zmiana aktywów - środki trwałe 2400001 (Zapisano)       Ostatnio zmieniono przez HELP (03.10.2024 w 11:43:59)         Ogólny       Akceptacja                                                                                                    | Załączniki Wiadomości Historia |
| Numer         Data         Komentarz         Obiekt         //           2400001         03.10.2024 *         Q         Q                                                                                                    | Brak załączników               |
| VUZUPEŁNIANIE DOKUMENTÓW       Nie wybrano pół       Wybierz filty                                                                                                    |                                |
| Import danych       Import danych         Nr. ^ _       /* Kod       /* Użytkownik       /* P Użytkownik       /* Odpowiedzialny       /* P Odpowiedzialny       /* D Dział       /* P Dział       /* Lokalizacja                                                                                                    |                                |
| Image: Second second second |                                |

# 1. Przyciski dokumentu

### 1.1. Przyciski nagłówku

#### 🖫 Nowy + 🖓 Zapisz 🖷 Kopiuj + 🖌 Potwierdź 🛞 Odrzuć 💼 Usuń 🖉 Załączniki 🖾 E-mail + 🖨 Drukuj + 🖊 🖪 +

- Nowy otwiera nowy pusty dokument
- Zapisz zapisuje dokument
- Kopiuj tworzy kopię dokumentu. Jednocześnie można otworzyć tylko jedną niezapisaną wersję roboczą. Następną kopię można wykonać po zapisaniu nowego dokumentu.
- Potwierdź potwierdza dokument
- Odrzuć Przycisk jest aktywny, gdy transakcja ma status wersji roboczej lub we wpisie dokonano niezapisanych zmian. Po wybraniu opcji Odrzuć niezapisane zmiany zostaną usunięte, a transakcja zapisana.
- Usuń usuwa transakcję. Pyta z wyprzedzeniem, czy na pewno chcesz usunąć. Można usunąć tylko te dokumenty środków trwałych, na których nie wykonano żadnych operacji (naliczona amortyzacja, utworzone dokumenty uzupełniające itp.).
- Załączniki umożliwia powiązanie plików z dokumentem
- E-mail umożliwia przesłanie dokumentu pocztą elektroniczną
- Drukuj drukuje dokument
- umożliwia wyświetlenie dodatkowych pól informacji o:

| Preferencje                                        | $\times$      |
|----------------------------------------------------|---------------|
| Osobiste                                           |               |
| Wybierz dodatkowe pola informacji o środku trwałym |               |
| Wybierz dodatkowe pola informacji o lokalizacji    |               |
|                                                    |               |
|                                                    | Godnów Zapisz |

• Wybierz pola dodatkowych informacji o środku trwałym - umożliwia dodanie pól

informacji o zasobach do wierszy dokumentu.

- Wybierz dodatkowe pola informacji o lokalizacji umożliwia dodanie pól informacji o adresie do wierszy dokumentu.
- 🛄 umożliwia otwarcie widoku załącznika powiązanego z dokumentem

## 1.2. Przyciski wierszy

- Wybierz filtry tutaj można dodać różne pola środków trwałych, które można wykorzystać jako filtry w celu jednoczesnego dodania wszystkich aktywów spełniających podane warunki..
- Wypełnij dokument • rozpoczyna umieszczanie od pierwszego pustego wiersza na podstawie poprzednich filtrów. Aby przycisk działał, musi być wypełniony co najmniej jeden filtr.
- **L**ei kopiuje wybrane wiersze do bufora kopiowania. Aby wybrać wiersze, naciśnij numer wiersza. Przycisk nie jest aktywny, jeśli nie wybrano żadnych wierszy. Skopiowane wiersze można wkleić z menu kontekstowego wiersza (otwiera się po kliknięciu prawym przyciskiem myszy na numerze wiersza) za pomocą **"dodaj wiersz poniżej lub dodaj wiersz powyżej".**
- usuwa zaznaczone wiersze. Aby zaznaczyć wiersze, naciśnij numer wiersza. Przycisk nie jest aktywny, jeśli nie zaznaczono żadnych wierszy.
- Import danych pozwala wypełniać/umieszczać wiersze na podstawie arkusza kalkulacyjnego (np. Excel). Kolejność jest zgodna z wybranymi kolumnami.
- 💷 💷 te przyciski mają wpływ na wysokość wierszy.
- 💌 eksportuje tabelę lub wybrane wiersze do programu Excel.
- z tego przycisku pola wiersza mogą być zaznaczone i odznaczone. Tylko zaznaczone pola są wyświetlane w dokumencie.

# 2. Pola dokumentu

### 2.1. Pola nagłówka

- Numer numer dokumentu.
- Data czas obowiązywania dokumentu i czas utworzenia transakcji.
- Komentarz pole tekstowe, umieszczane przy transakcji.
- **Uzupełnianie dokumentu** pola wypełniania dokumentu są opcjonalne, w zależności od typu dokumentu i użytkownika. Można zapisać i wyświetlić różne kombinacje pól. Wystawca dokumentu pozwala umieścić wiele środków trwałych na raz, na przykład dział ADMIN wszystkie

środki trwałe lub użytkownik MARIA wszystkie środki trwałe. Umieszczane jest tylko dokładne dopasowanie!

### 2.2. Pola wierszy

Pola są ustawione domyślnie. Liczba i układ pól są edytowalne - usuń, dodaj i zmień kolejność pól.

#### 2.2.1. Pola informacyjne nieedytowalne

- Kod opcja z listy środków trwałych. Kod jest umieszczany.
- **Nazwa** nazwa środka trwałego (wyświetlana w Ustawieniach Wybierz dodatkowe pola informacji o aktywie).
- P Użytkownik kod użytkownika przed zmianą
- P Odpowiedzialny kod użytkownika odpowiedzialnego przed zmianą
- P Dział kod działu przed zmianą
- P Lokalizacja ID lokalizacji przed zmianą
- P Metoda obliczeniowa metoda obliczeniowa przed zmianą
- P Klient kod klienta przed zmianą
- P Grupa- klasa aktywów trwałych przed zmianą
- P Konto typu aktywów konto aktywów trwałych przed zmianą
- P Konto amortyzacji konto amortyzacji przed zmianą
- P Konto umorzenia- konto wydatków przed zmianą
- P Konto likwidacji konto wydatków przed zmianą
- P Konto zysku ze sprzedaży rachunek dochodów przed zmianą
- P Konto straty ze sprzedaży rachunek kosztu przed zmianą
- P Obiekt obiekt(y) przed zmianą
- P Projekt projekt przed zmianą
- P Stawka amort % stawka amortyzacji % przed zmianą
- P Obiekt kosztowy obiekt przed zmianą
- P Projekt kosztowy projekt przed zmianą
- P Koniec amortyzacji data końcowa rozliczenia przed zmianą
- P Aktualna wartość pozostała wartość przed zmianą

#### 2.2.2. Pola edytowalne - dla wszystkich użytkowników

- Użytkownik wybór z listy użytkowników, wpisany kod
- Odpowiedzialny wybór z listy użytkowników odpowiedzialnych, kod jest umieszczany
- Dział wybór z listy działów, wpisany kod
- Lokalizacja identyfikator lokalizacji
- Klient wybór z listy klientów, wpisanie kodu

#### 2.2.3. Pola edytowalne - z potwierdzeniem uprawnień do środków trwałych

Aby móc korygować inne pola środków trwałych, trzeba nadać odpowiednie uprawienia dla użytkownika lub grupy użytkowników.

# Ustawienia > Ustawienia ogólne > Grupy użytkowników/Użytkownicy

Dokument z modułem**inventar\_pv** musi mieć uprawienie do potwierdzenia dokumentu:

|   | Dokume | enty Raporty | Ustawienia | Inne       |           |   |          |       |         |       |       |              |       |      |           |            |         |   |
|---|--------|--------------|------------|------------|-----------|---|----------|-------|---------|-------|-------|--------------|-------|------|-----------|------------|---------|---|
| t | Usuń   | wiersz       |            |            |           |   |          |       |         |       |       |              |       |      |           |            |         |   |
|   | ) Nr.  | Moduł        | Nazv       | va         | Jak       |   |          | Lista | Kolumny | Pokaż | Dodaj | Bezpośrednio | Zmień | Usuń | Potwierdź | Załączniki | Foldery | D |
|   | 1      | inventar_pv  | Środ       | dki trwałe | Wszystkie | v | Wszystko |       |         | 2     |       |              |       |      |           |            |         | ١ |

Dodanie uprawnień potwierdzających umożliwia zmianę następujących pól w dokumencie Zmiana

środka trwałego:

- Grupa- kod grupy środka trwałego, klasa środka trwałego oraz wszystkie konta z tej klasy.
- Konto typu aktywów konto aktywów wraz z kosztami nabycia środków trwałych.
- Konto umorzenia konto aktywów, na przykład "Amortyzacja zgromadzonych środków trwałych".
- Konto amortyzacji rachunek kosztów, np. "Amortyzacja środków trwałych".
- Konto likwidacji konto wydatków wykorzystywane do odpisu

7/12

- Konto zysku ze sprzedaży rachunek przychodów, na którym wykazuje się przychody ze sprzedaży oraz odpisaną wartość rezydualną ze sprzedaży środków trwałych, w przypadku gdy cena sprzedaży jest wyższa od wartości rezydualnej.
- Konto straty ze sprzedaży rachunek przychodów, na którym wykazuje się zarówno przychody ze sprzedaży, jak i odpisaną wartość rezydualną ze sprzedaży środków trwałych, jeżeli cena sprzedaży jest niższa od wartości rezydualnej.
- Obiekt obiekt lub obiekty
- Projekt projekt

.

- Stawka amort % amortyzacja % rocznie
- Proporcja pole liczbowe
- Obiekt kosztowy obiekt lub lista obiektów
- Projekt kosztowy opcja z listy projektów, kod jest umieszczany
- Metoda amortyzacji metoda amortyzacji
- Koniec amortyzacji data jest umieszczona
- Aktualna wartość suma jest umieszczona

# 3. Dodanie nowej wartości

Aby dodać nową wartość, trzeba w kolumnie, której chcemy dokonać zmian, wcisnąć klucz i wtedy wybrać opcję dodawania pól edycji:

| Zmian       | a aktyw            | ow - srod       | ki trwałe    | Nowy      |         |           |         |   |      |   |    |      |    |
|-------------|--------------------|-----------------|--------------|-----------|---------|-----------|---------|---|------|---|----|------|----|
| Ogólny      | Akceptacja         |                 |              |           |         |           |         |   |      |   |    |      |    |
| Numer       |                    | Data            | Kome         | entarz    |         |           |         |   |      |   |    |      |    |
| 2024        | Q                  | 04.10.2024 16:0 | 00:15 🗰      |           |         |           |         |   |      |   |    |      |    |
|             |                    |                 |              |           |         |           |         |   |      |   |    |      |    |
| ∨ UZUPE     | ŁNIANIE DOK        | UMENTÓW         |              |           |         |           |         |   |      |   |    |      |    |
| Nie wybrase | nái Muhierz fil    | tny             |              |           |         |           |         |   |      |   |    |      |    |
| Nie wybrano | poi wybierz ili    | uy              |              |           |         |           |         |   |      |   |    |      |    |
|             | Import danych      |                 |              |           |         |           |         |   |      |   |    |      |    |
| Nr. ^ 🗆     | ) 👂 Kod 🔀          | Jżytkownik 🦻    | P Użytkownik | > Odpowie | dzialny | P Odpowie | dzialny | ۶ | Dzia | ł | ۶P | Dzia | ał |
| Pozy        | <sub>/cja</sub> 1. |                 | Szukaj       | > Szukaj  | Q       | > Szukaj  |         | > | S    | Q | >  | Szu  | Q  |
| " ••• 🗆     | Zamroź kolumr      | nę              |              |           |         |           |         |   |      |   |    |      |    |
| II *** 🗌    | Skrót              |                 |              |           |         |           |         |   |      |   |    |      |    |
| I **' Filtr |                    |                 |              |           |         |           |         |   |      |   |    |      |    |
| II *** 🔘    | Wyszukiwanie       | tekstu          |              |           |         |           |         |   |      |   |    |      |    |
| ∥ ••• ○     | Wybierz eleme      | nt              |              |           |         |           |         |   |      |   |    |      |    |
| II *** 🗹    | Edytuj w tym p     | olu/kolumnie    | 2            |           |         |           |         |   |      |   |    |      |    |
|             |                    |                 |              |           |         |           |         |   |      |   |    |      |    |

# 4. Działanie

1. Dokument generowany jest z rejestru, karty środków trwałych lub z dokumentu inwentaryzacji środków trwałych.

- Przycisk Dodaj nowy z rejestru środków trwałych generuje pusty dokument;
- Edytowalne pole środka trwałego jest wypełniane kodem środka trwałego podczas generowania dokumentu z karty środka trwałego;
- Dane dotyczące jednego lub kilku aktywów trwałych można edytować, gdy dokument jest generowany na podstawie dokumentu inwentaryzacji aktywów (lokalizacja, stan posiadania itp.);
- W dokumencie można umieścić tylko aktywa trwałe nieumorzone (> 0 aktywnych wierszy);

#### 2. Dokument może być kontynuowany

#### 3. Potwierdzenie dokumentu:

- Koniec nowego obliczenia nie może przypadać wcześniej niż data ostatniego obliczenia amortyzacji;
- Dokument musi mieć co najmniej jedną funkcję edytowalną;
- Data sporządzenia dokumentu musi być późniejsza niż data rejestracji, ostatniej amortyzacji, ostatniej zmiany środka trwałego;

#### 4. W wyniku potwierdzenia:

- Nowe ważne funkcje są tworzone w tabeli (cały zestaw, w tym te, które nie zostały zmienione). Poprzednie funkcje pozostają w tabeli, ale są oznaczone jako zamknięte.
- Transakcja została utworzona, typ wpisu = INV\_CHANGE.

5. Zmianę można otworzyć z poziomu potwierdzenia, jeżeli dla danego środka trwałego nie zachodzą żadne późniejsze transakcje (edycja, amortyzacja, inwentaryzacja, likwidacja itp.).

# 5. Przykłady

### 5.1. Zmieniono użytkownika odpowiedzialnego i lokalizację

Ostatnio zmieniono przez META (07.10.2024 w 13:40:27) 🧐

| Zmian  | a aktyw    | ów - środki | trwałe 2400004 Zapisano |  |
|--------|------------|-------------|-------------------------|--|
| Ogólny | Akceptacja |             |                         |  |
| Numer  |            | Data        | Komentarz               |  |

9/12

| Numer              |            | Data                         | Kom               | ent | arz              |     |                  |   |              |          |          |
|--------------------|------------|------------------------------|-------------------|-----|------------------|-----|------------------|---|--------------|----------|----------|
|                    | 240000     | 4 03.10.2024                 | 11:43:06 🗰 🛛 Zmia | ina | Odpowiedzialnego | i L | okalizacji       |   |              |          |          |
|                    |            |                              |                   |     |                  |     |                  |   |              |          |          |
| <b>∨ UZUPE</b> ł   |            | οκυμεντόω                    |                   |     |                  |     |                  |   |              |          |          |
|                    |            |                              |                   |     |                  |     |                  |   |              |          |          |
| Konto:akty         | /wa        | ?                            |                   |     |                  |     |                  |   |              |          |          |
| 010-4              |            | Q Wybierz filtry             | Wypełnij dokument |     |                  |     |                  |   |              |          |          |
|                    |            |                              | -^                |     |                  |     |                  |   |              |          |          |
|                    | Import dan | vch                          |                   |     |                  |     |                  |   |              |          |          |
|                    |            | <b>,</b>                     |                   |     |                  | 1   |                  |   |              |          |          |
| Nr. ^ 🗌            | ≁ Kod      | » Użytkownik                 | P Użytkownik      | ۶   | Odpowiedzialny   | ş   | P Odpowiedzialny | ۶ | Lokalizacja  | P Loka   | ilizacja |
|                    |            | A Constant O                 | ) Szukai          | 1   | Saukai O         | 1   | Szukai           | > | Szukai O     | > Szukai | C        |
|                    |            | <ul> <li>Szukaj Q</li> </ul> | JZUKAJ            | 1   | SZUKAJ Q         | 1   | bearray          | 1 | Szakaj ~     | JZUKA    |          |
| i ••• 1            | F4         | PRACOWNIK_1                  | PRACOWNIK_1       | ĸ   | AROLINA          | M   | ETA              | Á | DMIN_SUWALKI | ADMIN_K  | RAKOW    |
| I ••• 1<br>I ••• 2 | F4         | PRACOWNIK_1                  | PRACOWNIK_1       | ĸ   | AROLINA          | M   | ETA              | A | DMIN_SUWALKI | ADMIN_K  | (RAKOW   |

Wykonane zmiany są zapisywane w kartotece środka trwałego - w zakładce działania.

| Powiąza | ine d | okumenty: o | statnia a | amortyzacja | a: inv_24001 | 3                 |          |         |           |              |              |                        |              |                            |           |
|---------|-------|-------------|-----------|-------------|--------------|-------------------|----------|---------|-----------|--------------|--------------|------------------------|--------------|----------------------------|-----------|
| Kod     |       |             | Nazwa     | a           |              |                   | 沟 Gru    | upa     | Õ         | Nazwa gru    | ру           | Тур                    | Metoda amo   | rtyzacji                   |           |
| F4      |       | Q           | Samo      | chód        |              |                   | AU       | TO      | Q         | Auto         |              | ŚT - Środek trwały 🔻   | Liniowa      | ¥                          |           |
|         |       |             |           |             |              |                   |          |         |           |              |              |                        |              |                            |           |
| Dane    | P     | ola danych  | Korekty   | y wartości  | Metoda je    | dnostek produkcji | Użytko   | wnicy I | Proporcje | Działania    |              |                        |              |                            |           |
|         | Ĵ     |             |           |             |              |                   |          |         |           |              |              |                        |              |                            |           |
| Nr.     |       | r           | Data      | 🕗 Data ks   | sięgowośc    | ۶ Data d          | ziałania | ≁ Warto | ść ⊁ Za   | pis księgc 🔿 | ۶            | Dokument               | ≁ Komentarz  |                            | ⊁ Saldo   |
|         |       | > Szukaj    | Ê         | > Szukaj    | Ē            | > Szukaj          | Ē        | Szuk    | aj Szu    | aj           | Szukaj       |                        | > Szukaj     |                            | > Szuka   |
|         | 19    | 31.0        | 5.2024    |             | 31.05.2024   | 25.09.2024        | 14:12:48 |         |           | 240006       |              |                        |              |                            | 644309.00 |
|         | 18    | 30.0        | 6.2024    |             | 30.06.2024   | 25.09.2024        | 14:14:44 |         |           | 240007       |              |                        |              |                            | 631718.40 |
|         | 17    | 31.0        | 7.2024    |             | 31.07.2024   | 26.09.2024        | 09:41:11 |         |           | 240011       |              |                        |              |                            | 619127.82 |
|         | 16    | 31.0        | 8.2024    |             | 31.08.2024   | 26.09.2024        | 09:41:22 |         |           | 240012       |              |                        |              |                            | 606537.24 |
|         | 14    | 31.1        | 0.2024    |             | 31.10.2024   | 26.09.2024        | 09:41:41 |         |           | 240013       |              |                        |              |                            | 581356.08 |
|         | 15    | 30.0        | 9.2024    |             | 31.10.2024   | 26.09.2024        | 09:41:41 |         |           | 240013       |              |                        |              |                            | 593946.66 |
|         | 13    | 04.11.2024  | 4 11:43   | 04.11.      | .2024 11:43  | 07.10.2024        | 13:40:27 |         |           | 2400004      | 2400004 - Zn | niana środków trwałych | Zmiana Odpow | viedzialnego i Lokalizacji | 581356.08 |
|         |       |             |           |             |              |                   |          |         |           |              |              | ,                      | eaber        | j. i zonalizacji           | -         |

# 5.2. Zmieniono % amortyzacji i proporcję

Kroki dotyczące dokumentu zmiany środków trwałych:

• Wypełnij pola i potwierdź dokument

Środki trwałe F4 Zapisano

| Zmiana      | a akty     | wów - środk        | i trwałe 2400    | 005 Potwie         | rdzono            |
|-------------|------------|--------------------|------------------|--------------------|-------------------|
| Powiązane o | lokumenty  | /: zapis księgowy  |                  |                    |                   |
| Ogólny      | Akceptac   | ja                 |                  |                    |                   |
| Numer       |            | Data               | Komentarz        |                    |                   |
|             | 240000     | 5 04.11.2024 13:47 |                  |                    |                   |
| > UZUPEł    | NIANIE     | DOKUMENTÓW         |                  |                    |                   |
|             | Import dan | ych                |                  |                    |                   |
| Nr. ^ 🗆     | ⊁ Kod      | ₩⊁ Stawka amort. 🤄 | P Stawka amort % | <i>P</i> Proporcja | P Obiekt kosztowy |
|             | > Q        | > Szukaj           | > Szukaj         | > Szukaj           | > Szukaj Q        |
| ••• 1       | AUTO2      | 15                 | 20               | 30                 | SERWIS            |
| 2           | AUTO2      | 15                 | 20               | 70                 | SPRZEDAŻ,A        |

• Ponieważ zmieniono tylko pola, które nie powodują przesuwania środków trwałych między kontami, obiektami i projektami, powstała transakcja finansowa jest pusta.

| Finans  | e - zapi      | sy księg      | owe IN     | V_MUU       | TUS: 24000 | 00 | )5 🗷 | apis | ano       |    |         |      |          |   |      |    |
|---------|---------------|---------------|------------|-------------|------------|----|------|------|-----------|----|---------|------|----------|---|------|----|
| Тур     | Numer         |               | Data       |             | Referencja |    | N    | azw  | a         |    |         |      |          |   |      |    |
| INV_MUI |               | 2400005       | 04.11.2024 | 13:47 🛗     |            |    | Z    | mia  | na aktywo | ów | - środk | i tr | wałe     |   |      |    |
| Debet   |               |               |            |             |            |    |      |      |           |    |         |      |          |   |      |    |
|         | 0             |               |            |             |            |    |      |      |           |    |         |      |          |   |      |    |
| Kredyt  |               | Różnice       |            |             |            |    |      |      |           |    |         |      |          |   |      |    |
|         | 0             | 0             |            |             |            |    |      |      |           |    |         |      |          |   |      |    |
|         | Import danych | Dodaj przepis | Podzielone | e na zasoby |            |    |      |      |           |    |         |      |          |   |      |    |
| Nr. ^ 🗆 | メ Konto メ     | Obiekt        | ⊁ Projekt  | ۶ Nazwa     |            | ŗ  | Debe | ŗ    | Kredyt    | ŗ  | Kod \   | ŗ    | Data     | ŗ | Klie | nt |
|         | > : Q >       | Szuka Q       | > Sz Q     | > Szukaj    |            | >  | Szuk | >    | Szukaj    | >  | Q       | >    | Szukaj 🛗 | > | 5    | Q  |
| ± ••• 1 |               |               |            |             |            |    |      |      |           |    |         |      |          |   |      |    |
| 1 *** 2 |               |               |            |             |            |    |      |      |           |    |         |      |          |   |      |    |

### Zmiany można zaobserwować na karcie środków trwałych:

• Informacje pojawiają się w zakładce Proporcje

### Środki trwałe AUTO2 Potwierdzono

Powiązane dokumenty: faktura zakupu: 2400016 | ostatnia amortyzacja: inv\_240014

| Kod            |    |       |        | N   | az  | wa            |       | 沟 Grupa |                     |   |    |           |       |     | Ð   | Nazwa gru   | ру  |
|----------------|----|-------|--------|-----|-----|---------------|-------|---------|---------------------|---|----|-----------|-------|-----|-----|-------------|-----|
| AUTO2          |    |       | Q      | Ś   | roo | dki transport | u 215 |         |                     |   |    | AUTO      |       |     | Q   | Auto        |     |
|                |    |       |        |     |     |               |       |         |                     |   |    |           |       |     | _   |             |     |
| Dane           | Po | ola d | anych  | Ко  | rel | kty wartości  | Meto  | da j    | jednostek produkcji |   | Uż | ytkownicy | Prop  | orc | je  | Działania   |     |
|                |    |       |        |     |     |               |       |         |                     |   |    |           |       |     |     |             |     |
| <b>Nr.</b> ~ ( |    | ş     | Propor | cja | ş   | Obiekt kos    | ztowy | ۶       | Projekt kosztow     | y | ş  | Data pocz | atku  | ş   | Da  | ta zakończe | nia |
|                |    | >     | Szuk   | caj | >   | Szukaj        | Q     | >       | Szukaj              | Q | >  | Szukaj    | Ħ     | >   | Szu | ıkaj        | Ħ   |
|                | 1  |       |        | 70  | SF  | PRZEDAŻ, A    |       |         |                     |   |    | 04.11     | .2024 |     |     |             |     |
|                | 2  |       |        | 30  | SE  | RWIS          |       |         |                     |   |    | 04.11     | .2024 |     |     |             |     |

#### • Informacje pojawiają się w zakładce Działanie

| Środł          | ci ' | trwałe     | AUT       | 0     | 2 (Pot   | twierdzono  |      |                 |       |        |      |          |        |             |           |                       | Ost |
|----------------|------|------------|-----------|-------|----------|-------------|------|-----------------|-------|--------|------|----------|--------|-------------|-----------|-----------------------|-----|
| Powiązan       | e do | okumenty:  | faktura z | akı   | ipu: 240 | 10016   ost | tatn | ia amortyzacja: | : inv | _2400  | 014  |          |        |             |           |                       |     |
| Kod            |      |            | Nazw      | a     |          |             |      | :               | 沟     | Gru    | upa  |          | Ð      | Nazwa gru   | ру        | Тур                   |     |
| AUTO2          |      | Q          | Środk     | ci tı | ransport | tu 215      |      |                 |       | AU     | UTO  |          | Q      | Auto        |           | ŚT - Środek trwały    | •   |
|                |      |            |           |       |          |             |      |                 |       |        |      |          |        |             |           |                       |     |
| Dane           | P    | ola danych | Korekt    | y w   | artości  | Metoda je   | dno  | ostek produkcji | U     | Jżytko | wnic | y Pro    | porcje | Działania   |           |                       |     |
|                |      |            |           |       |          |             |      |                 |       |        |      |          |        |             |           |                       |     |
| <b>Nr.</b> ~ ( |      | ş          | Data      | ŗ     | Data k   | sięgowośc   | ŗ    | Data da         | ziała | ania   | ۶ ۱  | Nartość  | ۶Za    | pis księgow | ş         | Dokume                | ent |
|                |      | > Szukaj   | Ê         | >     | Szukaj   | Ê           | >    | Szukaj          |       | Ħ      | >    | Szukaj   | Szu    | kaj         | Szukaj    |                       |     |
|                | 1    | 04.11.20   | 24 13:47  |       | 04.11    | .2024 13:47 |      | 07.10.2024      | 13:5  | 51:32  |      |          |        | 2400005     | 2400005 - | Zmiana środków trwał  | ych |
|                | 2    | 31         | .10.2024  |       |          | 31.10.2024  |      | 27.09.2024      | 16:2  | 23:35  |      |          |        | 240014      |           |                       |     |
|                | 3    | 30         | .09.2024  |       |          | 30.09.2024  |      | 25.09.2024      | 15:3  | 32:43  |      |          |        | 240010      |           |                       |     |
|                | 4    | 24         | .09.2024  |       |          | 24.09.2024  |      | 24.09.2024      | 15:3  | 89:49  |      | 10500.00 | 0      | 240000      |           |                       |     |
|                | 5    | 24         | .09.2024  | â     | 24.09.20 | 24 15:38:54 |      | 24.09.2024      | 15:3  | 89:01  |      | 10500.00 | 0      | 2400016     |           | 2400016 - Faktura zak | upu |

### 5.3. Obiekt i dział przypisuje się z karty pracownika

Często na karcie pracownika wskazany jest dział i/lub obiekt. W dokumencie zmiany środka trwałego należy przestrzegać następujących zasad. W przypadku różnych opcji (użytkownik, odpowiedzialny, brak relacji) ustawienia systemowego **Powiązanie aktywów i pracowników**, dział i obiekt są umieszczane inaczej na karcie pracownika.

#### 5.3.1. Powiązanie aktywów i pracowników = użytkownik

- Przy zmianie użytkownika pola działu i obiektu przenoszone są z karty pracownika.
- Jeśli podczas zmiany **użytkownika** na dokumencie zmiany w polach działu i obiektu wskazano inne wartości, zostaną one nadpisane danymi karty pracownika.
- Przy zmianie osoby **odpowiedzialnej** pola działu i obiektu nie są nadpisywane.

#### 5.3.2. Powiązanie aktywów i pracowników = menedżer

- When changing the **user**, the department and object are not overwritten with the employee's card data.
- When changing the **in charge**, the department and object are not overwritten with the employee's card data.

#### 5.3.3. Powiązanie aktywów i pracowników = brak relacji

- When changing the **user**, the department and object are not overwritten with the employee's card data.
- When changing the **in charge**, the department and object are not overwritten with the employee's card data.
- Under the Assets tab on the employee card, no history of changes is created.

From: https://wiki.directo.ee/ - **Directo Help** 

Permanent link: https://wiki.directo.ee/pl/capital\_asset\_change?rev=1728299213

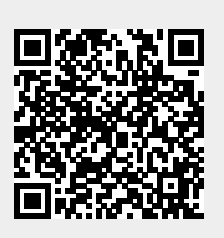

Last update: 2024/10/07 14:06